Mode Solver Informative session

Saurabh Sant, Dr. sc. ETH saurabh64sant@gmail.com

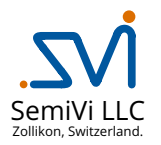

May 10, 2025

| Dr. Saura | bh Sant | (SemiVi L | LC) |
|-----------|---------|-----------|-----|
|-----------|---------|-----------|-----|

토▶ 토 ∽ < . May 10, 2025 1/7

イロト イヨト イヨト イヨト

2 Configuring Mode calculations

3 Licenses

▲ □ ▶ < 圕 ▶ < 분 ▶ < 분 ▶ 로 ♡ Q (~</li>
 May 10, 2025 2/7

② Configuring Mode calculations

Licenses

▲ □ ▶ < 团 ▶ < 분 ▶ < 분 ▶ 로 ♡ Q (~</li>
 May 10, 2025 3/7

The Mode solver performs optical mode calculations on the 2D device structure *or* 2D/1D cross-section of 3D/2D device structures. These structures are assumed to be the cross-sections of waveguides.

Salient features -

- Materials with constant / wavelength dependent real and complex permittivity.
- *Scalar* or *vectorial* mode-equation can be selected.
- Any of the *power method* or *ARPAK routines* can be used for mode calculation.
- Calculates multiple modes near the given *effective index*.
- Stores normalized electric and magnetic field vectors in hdf file + creates an xdmf file for visualization in paraview.
- Supports reflective BC at the boundaries

2 Configuring Mode calculations

Licenses

▲ □ ▶ < 团 ▶ < 분 ▶ < 분 ▶ 로 ♡ Q (~</li>
 May 10, 2025 5/7

```
File:
  Device = "modeSiWG str.cfg";
  Out = "SiWG":
Solver:
  Polarization = "TM"; // applicable for scalar equations only
  Equation = "Vectorial";
  Wavelength = 1.; // in Micrometer
  EffectiveIndex = 3.07:
  DecayConstant = 0.;
  CoordinateCut = 0.0; // in Micrometer
  MaximumModes = 1;
  SolverSettings =
   "UsePowerMethod".
   "WavelengthDepIndex",
//"YCutDevice"
   1;
  PowerMethodTol = 1E-8;
  PowerMethodMaxIter = 40:
```

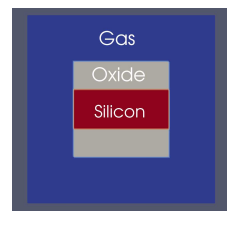

Figure: Structure of the cross-section of a waveguide

- Include a new device structure.
- Define various solver settings, such as-
  - Scalar **or** Vectorial
  - Polarization (TM or TE).
  - Target effective index
- Specify if mode of the *entire device* or *a cross-section* is calculated.

(日)

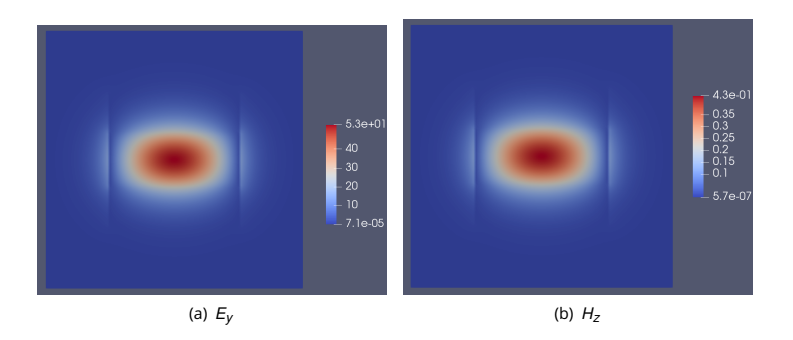

Figure:  $E_y$  and  $H_z$  of the calculated mode normalized such that the modal power is unity.

- Quantities to be saved.
- Saves an *xdmf* script for visualization in *paraview*.

② Configuring Mode calculations

3 Licenses

- L ト イ 伊 ト イ ミト イ ミト 夏 - シ へ (~ May 10, 2025 8/7 For ordering a license, along with the name and the organization details, please also provide -

- For the node-locked licenses: Ethernet mac address of the client machine on which the software will run. OR
- For the server licenses: Ethernet mac address of the server machine at the client organization.

If you purchased one or more node-locked licenses, you will receive the following license file by secured email.

**1** NodeLockedLicense\_<id>\_<Info>.lic, where <id> stands for license id and <Info> stands for customer identification in short.

Copy the license file to /var/local/oesoft/licenses/ on the machine whose mac-address has been provided and change its access rights to 777.

If you purchased one or more server licenses, you will receive the following license file by secured email.

ServerLicense\_<id>\_<Info>.lic

Copy the license file to /usr/share/oesoft/licenses/ on the server machine whose mac-address has been provided.

ヘロト 人間 ト イヨト イヨト

## The End

Questions? Comments?

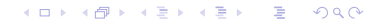